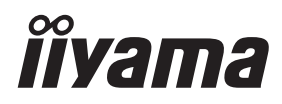

# MANUALE UTENTE Prolite

# **LCD Monitor**

ProLite TF2738MSC

Grazie per aver scelto un prodotto iiyama. Vi raccomandiamo di dedicare alcuni minuti alla lettura di questo manuale prima di installare ed accendere questo prodotto. Mantenete questo manuale in un posto sicuro per futuri utilizzi.

ITALIANO

## MARCHIO CE DICHIARAZIONE DI CONFORMITÀ

Questo monitor LCD è conforme ai requisiti della CE/UE Direttiva 2014/30 "Direttiva EMC", 2014/35 "Direttiva Bassa Tensione", 2009/125, "Direttiva ErP" e 2011/65/UE "Direttiva RoHS". Il elettro-sensibilità magnetica è stato scelto ad un livello che consente il funzionamento in aree residenziali, commerciali e industriali locali e piccole imprese, sia all'interno che all'esterno degli edifici. Ogni luogo di funzionamento è caratterizzato dal locale sistema di alimentazione pubblico a bassa tenzione.

IIYAMA CORPORATION: Wijkermeerstraat 8, 2131 HA Hoofddorp, The Netherlands

Modello Numero. : PL2738M

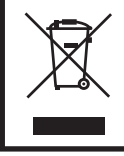

Raccomandiamo di riciclare i prodotti usati. Contattate il vostro rivenditore o un centro assistenza iiyama. Le informazioni relative sono disponibili via internet all'indirizzo: https://iiyama.com. Potete accedere direttamente alla web page di diverse nazioni.

- Ci riserviamo il diritto di modificare le specifiche senza preavviso.
- Tutti i marchi registrati presenti in questo manuale sono di proprietà dei loro rispettivi titolari.
- Numero di registrazione EPREL TF2738MSC-B2 : 426849

## INDICE

| PER LA VOSTRA SICUREZZA               | 1  |
|---------------------------------------|----|
| PRECAUZIONI DI SICUREZZA              | 1  |
| NOTE SPECIALI SUL MONITOR LCD         | 3  |
| SERVIZIO CLIENTI                      | 3  |
| PULIZIA                               | 4  |
| PRIMA DI UTILIZZARE IL MONITOR        | 5  |
| CARATTERISTICHE                       | 5  |
| CONTROLLARE IL CONTENUTO DELL'IMBALLO | 5  |
| INSTALLAZIONE                         | 6  |
| CONTROLLO E CONNESSIONI               | 7  |
| COLLEGARE IL VOSTRO MONITOR           | 8  |
| SETTAGGI COMPUTER                     | 10 |
| UTILIZZO DEL MONITOR                  | 12 |
| REGOLAZIONE CONTENUTI MENU            | 13 |
| FUNZIONE STANDBY                      | 19 |
| RISOLUZIONE DEI PROBLEMI              | 20 |
| INFORMAZIONI SUL RICICLAGGIO          | 21 |
| APPENDICE                             | 22 |
| SPECIFICHE : ProLite TF2738MSC-B2     | 22 |
| DIMENSIONI                            | 23 |
| FREQUENZE CONFORMI                    | 23 |

## PER LA VOSTRA SICUREZZA

## **PRECAUZIONI DI SICUREZZA**

#### ATTENZIONE

#### INTERROMPETE L'UTILIZZO DEL MONITOR AL VERIFICARSI DI PROBLEMATICHE

Se notate qualcosa di anormale come ad esempio fumo o rumori anomali, staccate il monitor e contattate immediatamente un rivenditore iiyama o un centro assistenza. Ulteriori utilizzi potrebbero essere pericolosi e causa di incendio o scosse elettriche.

#### NON RIMUOVERE MAI L'INVOLUCRO

Circuiti ad alto voltaggio sono all'interno del monitor. Rimuovere l'involucro potrebbe esporvi a pericoli.

#### NON INSERITE ALCUN OGGETTO ALL'INTERNO DEL MONITOR

Non inserite alcun oggetto e nessun liquido all'interno del monitor. staccate il monitor e contattate immediatamente un rivenditore liyama o un centro assistenza. Ulteriori utilizzi potrebbero essere pericolosi e causa di incendio o scosse elettriche.

#### **INSTALLATE IL MONITOR SU UNA SUPERFICIE PIATTA E STABILE**

In caso di caduta accidentale il monitor potrebbe causare dei danni.

#### NON UTILIZZATE IL MONITOR IN PRESENZA DI LIQUIDI

Non utilizzare il monitor in presenza di liquidi che potrebbero causare incendi o scosse elettriche.

#### UTILIZZATE IL MONITOR CON LA SUA SPECIFICA FONTE DI ALIMENTAZIONE

Assicuratevi di utilizzare il monitor con il suo specifico alimentatore. L'uso di un voltaggio incorretto causerà malfunzionamenti e potrebbe causare incendi o scosse elettriche.

#### **PROTEGGETE I CAVI**

Non tirate o storcete alcun cavo collegato al monitor. Non posizionate il monitor e alcun peso sui cavi. I cavi se danneggiati potrebbero causare incendi o scosse elettriche.

#### **CONDIZIONI METEREOLOGICHE AVVERSE**

E' consigliabile non utilizzare il monitor durante forti temporali. Continui sbalzi di alimentazione potrebbero causare malfunzionamenti. E' inoltre consigliato di non toccare la presa elettrica durante tali circostanze.

#### PRECAUZIONI

#### INSTALLAZIONE

Non installare il monitor in ambienti con forti sbalzi di temperatura oppure in presenza di forte umidità, polvere o fumo. Questo potrebbe causare danni. Evitate di esporre il monitor ai raggi diretti del sole.

#### NON POSIZIONARE IL MONITOR IN POSIZIONI AZZARDATE

Il monitor potrebbe cadere se non correttamente posizionato. Assicuratevi di non posizionare alcun oggetto pesante sul monitor e che tutti i cavi siano correttamente posizionati.

#### MANTENETE UNA BUONA VENTILAZIONE

Prese d'aria sono predisposte per prevenire il surriscaldamento. Coprire tali prese potrebbe causare un danno. Per consentire una adeguata circolazione d'aria posizionate il monitor ad almeno 10cm dal muro.

Nel caso in cui il monitor venga installato all'interno di un chiosco o di qualsiasi altra apparecchiatura, assicurarsi che sia disponibile una ventilazione sufficiente per evitare il surriscaldamento del monitor. Per consigli si prega di contattare il centro assistenza iiyama.

#### SCONNETTERE I CAVI QUANDO MUOVETE IL MONITOR

Quando muovete il monitor spegnete il pulsante di avvio, sconnetete l'alimentazione ed i cavi di segnale. Il non rispetto di tali precauzioni potrebbe causare danni.

#### **STACCARE IL MONITOR**

Se il monitor viene lasciato inutilizzato per un lungo periodo è consigliabile staccare i cavi per evitare possibili danni.

#### **IMPUGNATE LA PRESA QUANDO STACCATE I CAVI**

I cavi di alimentazione e di segnale devono sempre essere staccati dalla propria presa e non dal cavo stesso.

#### NON TOCCATE LE PRESE CON LE MANI BAGNATE

Staccare o inserire un cavo con le mani bagnate può causare una scossa elettrica.

#### QUANDO INSTALLATE IL MONITOR SUL PC

Assicuratevi che il PC sia robusto abbastanza per sostenere il peso del monitor.

#### **OSSERVAZIONE 24/7**

Questo prodotto non è specificamente progettato per un utilizzo 24 su 7 in tutti gli ambienti.

#### NON USARE ALCOOL O DISINFETTANTI SUL MONITOR

Non spruzzare alcol o disinfettanti direttamente sul monitor o utilizzarli in prossimità del monitor. Inoltre, non pulire il monitor con un panno o un telo contenente alcol o disinfettanti. Questi potrebbero causare un scolorimento, deterioramento o screpolatura del involucro, danni al trattamento superficiale del pannello LCD e deterioramento dei componenti.

#### ALTRO

#### **RACCOMANDAZIONI ERGONOMICHE**

Per evitare affaticamento alla vista non utilizzare il monitor in presenza di uno sfondo luninoso oppure in un ambiente buio. Per un ottimo confort il monitor dovrebbe rimanere appena sotto il vostro centro occhi e circa 40-60 lontano dagli occhi. Sono raccomandati 10 minuti di pausa ogni ora per evitare problemi alla vista.

#### NOTE SPECIALI SUL MONITOR LCD

I seguenti casi sono da ritenersi normali e non indicano una problematica al monitor LCD.

- NOTA
- Quando accendete il monitor l'immagine potrebbe non corrispondere all'area visiva a causa del computer in uso. In questo caso regolate la corretta posizione d'immagine.
- Si può riscontrare una luminosità irregolare as econda del motivo dlel'immagine in uso.
- Grazie alla natura dell'LCD una retroimmagine delle schermata precedente può rimanere impressa quando l'immagine è visualizzata per molto tempo. In questo caso un ripristino avviene modificando l'immagine o scollegando l'alimentazione per alcune ore.

### **SERVIZIO CLIENTI**

- NOTA
- Se dovete restituire l'unità per assistenza e l'imballo originale risulta essere manomesso o mancante, contattate il Vs. Rivenditore o il centro assistenza iiyama.

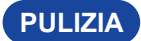

#### ATTENZIONE

- Se rovesciate del liquido sul monitor durante la pulizia staccate immediatamente l'alimentazione e contattate il Vs. Rivenditore o il centro assistenza iiyama.
  - Per ragioni di sicurezza spegnete il monitor e staccate l'alimentazione prima di pulire.
- PRECAUZIONI Non spruzzare alcol o disinfettanti direttamente sul monitor o utilizzarli in prossimità del monitor. Inoltre, non pulire il monitor con un panno o un telo contenente alcol o disinfettanti. Questi potrebbero causare un scolorimento, deterioramento o screpolatura del involucro, danni al trattamento superficiale del pannello touch e deterioramento dei componenti.
  - Per evitare potenziali danni al monitor (pannello touch / involucro / terminali del connettore) o agli accessori, non utilizzare mai i seguenti solventi forti o materiali di pulizia. Questi potrebbero causare un scolorimento, deterioramento o screpolatura del involucro, danni al trattamento superficiale del pannello touch e deterioramento dei componenti.

| Benzina                          | Acqua con acido ipocloroso                |
|----------------------------------|-------------------------------------------|
| Diluente                         | Solventi acidi o alcalini                 |
| Alcool                           | Cera                                      |
| Candeggina                       | Abrasivi                                  |
| Perossido                        | Detergente per apparecchiature da ufficio |
| Acetone                          | Detergente per vetri                      |
| Cloruro di metilene              | Carta velina                              |
| Toluene                          | Fazzoletto umido                          |
| Ammoniaca                        | Panno chimico                             |
| Soluzione di ipoclorito di sodio | Carta per la pulizia                      |
| (Candeggina al cloro)            | ecc.                                      |

- NOTA Non graffiare lo schermo con oggetti rigidi ed abrasivi.
  - Non lasciare il pannello touch bagnato. Se le gocce d'acqua o altri liquidi cadono sopra, pulirlo immediatamente con un panno asciutto e morbido. Lasciarle i liquidi sulla superfice può causare un scolorimento o macchie sul pannello touch. Inoltre, se l'umidità penetra all'interno del monitor, potrebbe causare un danneggiamento.
  - L'involucro a contatto per lungo tempo con elementi di plastica o gomma potrebbe degenerarsi o perdere la sua colorazione.
- Manutenzione regolare Pulire delicatamente l'involucro con un panno morbido, asciutto e pulito. Se il monitor è particolarmente sporco, immergere il panno in un detergente delicato diluito con acqua, strizzalo bene e poi pulire la parte sporca. Dopo di che, asciugare la parte puliti immediatamente con un panno morbido e asciutto.
- **Disinfezione con alcol** La disinfezione con alcol può causare un scolorimento, deterioramento o screpolatura del involucro, danni al trattamento superficiale del pannello touch e deterioramento dei componenti. Si consiglia di disinfettare le mani lontano dal monitor prima e dopo l'uso.
  - Se è assolutamente necessario di disinfettare il monitor con alcol, si prega di comprendere in anticipo le attenzioni e le precauzioni di cui sopra. Inoltre, evitare la disinfezione frequente con alcol.

## PRIMA DI UTILIZZARE IL MONITOR

## CARATTERISTICHE

- Supporta risoluzioni fino a 1920 × 1080
- Alto Contrasto 1000:1 (Tipico) / Luminosità 500cd/m<sup>2</sup> (Tipico), 425cd/m<sup>2</sup> (con pannello Touch)
- Digital Character Smoothing
- Set-up automatico
- Altoparlanti Stereo 2 × 3W Altoparlanti Stereo
- Funzione standby
- VESA Mounting Standard (200mm×100mm, 100mm×100mm) Compliant
- Conforme allo standard IPX1 (solo parte anteriore)

## CONTROLLARE IL CONTENUTO DELL'IMBALLO

I seguenti accessori sono inclusi nell'imballo. Controllate che siano tutti presenti. Se qualcosa risulta mancante o danneggiato contattate per favore il Vs. Rivenditore o il centro assistenza iiyama.

- Cavo di alimentazione\*
- Cavo mDP-DP
- Safety Guide
- Cavo HDMI
- Cavo USB
- Quick Start Guide
- Cavo Displayport
- Copertura cavi

#### PRECAUZIONI

\* Tutte le garanzie sono nulle per qualsiasi problema o danno causato da un cavo di alimentazione non fornito da iiyama.

Deve essere usato un cavo di alimentazione maggiore p uguale a H05VVF, 3G, 0,75mm<sup>2</sup>.

## INSTALLAZIONE

#### PRECAUZIONI

Prima di installare verificate che il muro, il soffitto o braccio del desktop sia sufficentemente robusto per sostenere il peso del monitor e delle staffe di fissaggio.

#### < MONTAGGIO A MURO >

#### PRECAUZIONI

Quando si utilizza il montaggio a parete, verificare gli spessori della fase di montaggio. Serrare le viti M4 (4 pezzi) con rondella verificando la lunghezza "L" di 8mm(VESA mounting holes) o 8mm(Outer mounting holes) per fissare il monitor. Una vite più lunga può provocare scosse elettriche o danni per il rischio di venire a contatto con parti elettriche all'interno del monitor.

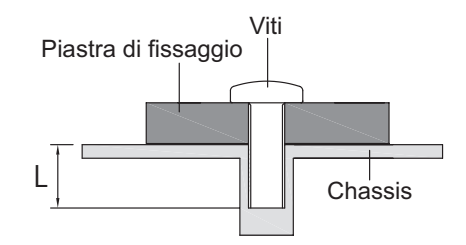

#### < COSTRUZIONE DEL PRODOTTO >

#### PRECAUZIONI

Questo prodotto non è stato progettato per essere utilizzato in ambiente ad alta temperatura. Se il prodotto viene posto in un armadio all'esterno, è necessario predisporre opportune ventole di raffreddamento e ventilazione per mantenere la temperatura di esercizio nel range operativo del prodotto.

#### < ROTAZIONE DELLO SCHERMO >

Disegnato per essere compatibile in uso orizzontale e verticale.

La visualizzazione verticale deve essere regolata utilizzando le impostazioni di visualizzazione del dispositivo collegato.

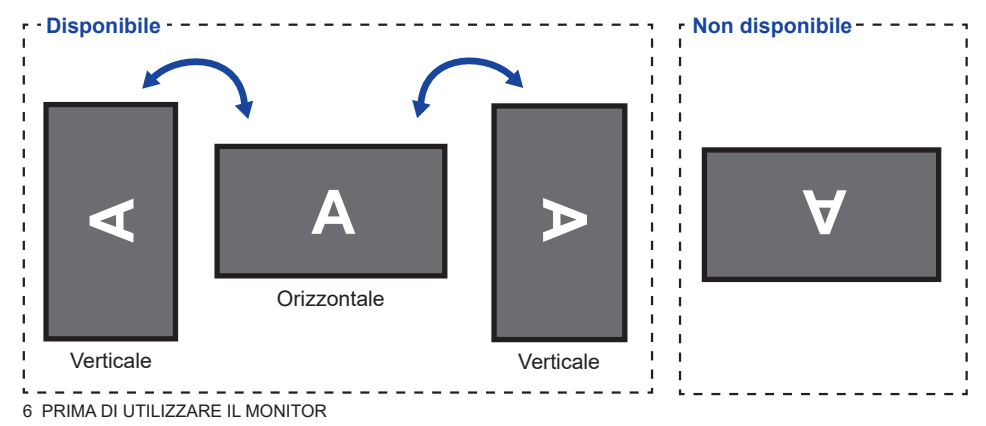

## **CONTROLLO E CONNESSIONI**

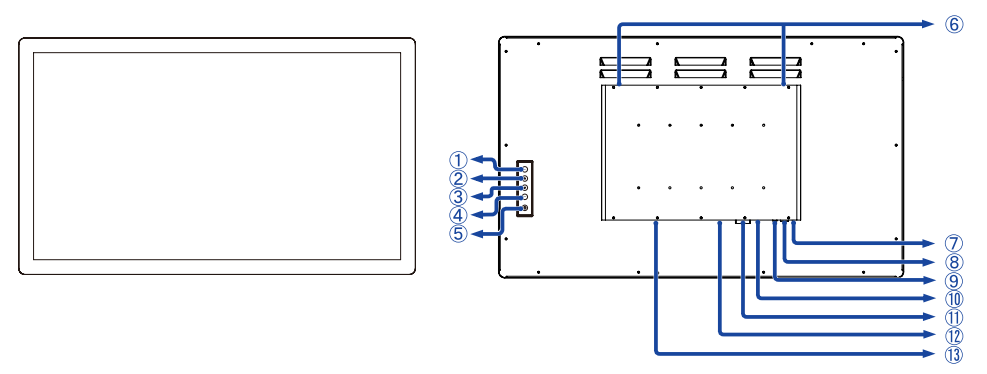

<Front>

<Indietro>

- 1 Tasto Menu (MENU)
- 2 Tasto Su / Regolazione Audio (  $\bigtriangleup$  )
- 3 Tasto Giù / i-Style Color (  $\bigtriangledown$  )
- ④ Selezione / Selezione ingresso (ENTER)
- (5) Tasto accensione ((b))
- 6 Altoparlanti
- Indicatore di alimentazione
  - NOTA Blue: Funzionamento normale Arancio: Modalità standby
- (8) Connettore USB (USB)
- (9) Connettore Audio (AUDIO IN)
- 1 Connettore HDMI (HDMI)
- ① Connettore DVI-D (DVI)
- 1 Connettore DisplayPort (DP)
- (3) Connettore AC(  $\sim$  : Alternating current) (AC POWER IN)

## **COLLEGARE IL VOSTRO MONITOR**

- ① Assicuratevi che sia il computer che il monitor siano spenti.
- ② Connettere il computer al monitor con apposito cavo di segnale video.
- ③ Connettre il computer al monitor con un cavo USB.
- ④ Connettere prima il cavo di alimentazione al monitor e poi all'alimentatore.
- ⑤ Accendere il monitor ed il computer.
- **NOTA** Si prega di confermare che il sistema di distribuzione nell'installazione dell'edificio deve fornire l'interruttore automatico da 120/240V, 20A (massimo).
  - Il cavo segnale video uasto per connettere il monitor al computer può variare a seconda del computer usato. Una connessione errata può causare seri problemi ad entrambi gli apparecchi. Il cavo fornito con il monitor si riferisce ad una connessione standard. Se è richiesta una connessione speciale contattate il Vs. rivenditore o iiyama.
  - Assicuratevi di stringere le viti di fissaggio manuali per ogni cavo di segnale.
  - Apparecchiature di classe I tipo A devono essere alla terra.
  - La presa deve essere posizionata vicino all'apparecchio e deve essere facilmente accessibile.

[Esempio di connessione]

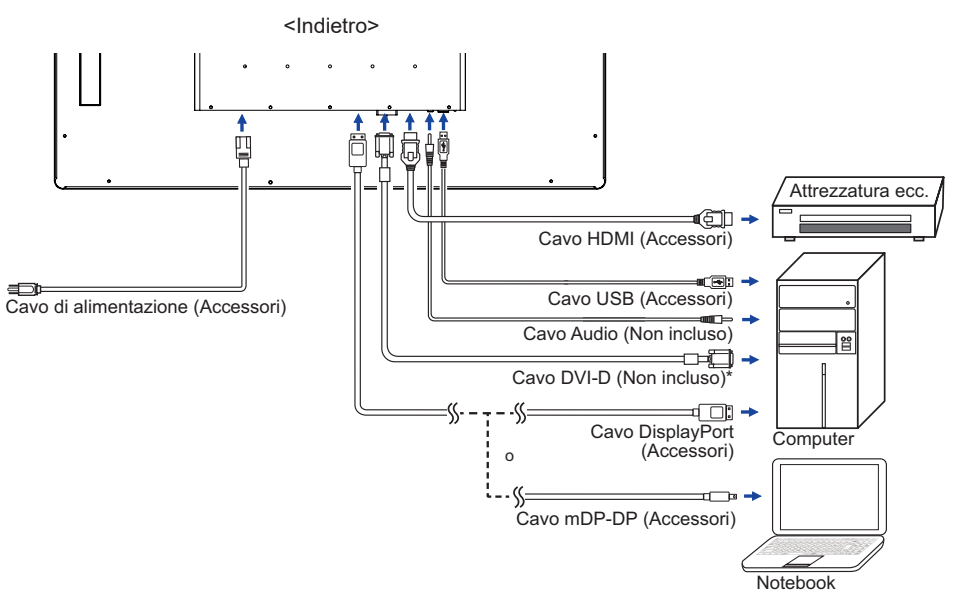

\* Il cavo DVI-D non è fornito con il monitor. Se usate un cavo DVI-D di scarsa qualità si potrebbero avere interferenze elettromagnetiche. Si prega di contattare il Centro di Supporto di Ilyama nel vostro paese se si desidera collegare il monitor tramite l'ingresso DVI.

#### [Montaggio e Smontaggio della Copertura dei Cavi]

Mettere un pezzo di panno morbido sul tavolo per evitare che il monitor si graffi. Posizionare il monitor su un tavolo con la parte anteriore rivolta verso il basso.

#### < Installazione >

- Rimuovere la vite dal monitor come mostrato in figura 1.
- ② Collegare i cavi come mostrato in figura 2, posizionare il coperchio copertura dei cavi e fissarlo saldamente con una vite.

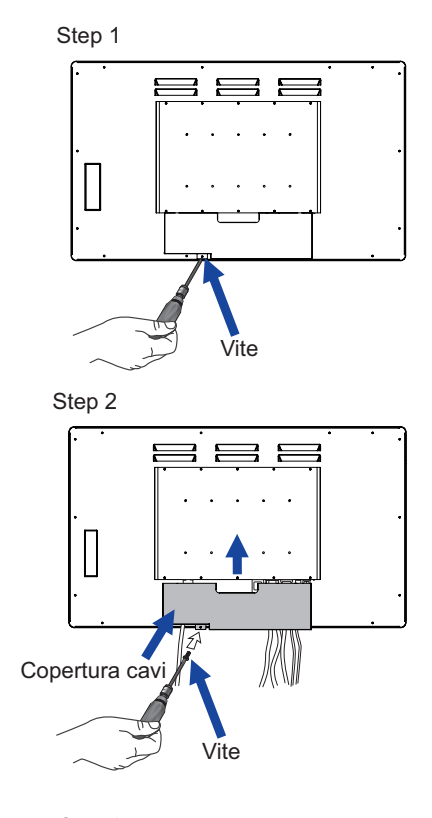

#### < Rimozione >

 Rimuovere le vite ed la copertura cavi come mostrato in figura 3.

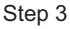

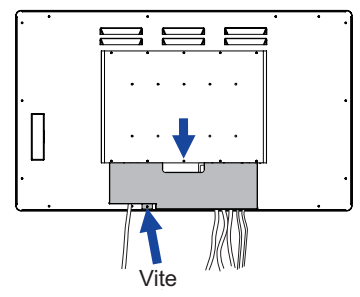

#### Segnali di frequenza

Cambiare le frequenze desiderate come da pagina 23: FREQUENZE CONFORMI.

|                 | Mouse                                  | Digitizer                                                  | Gestures*1                                                                 | Osservazioni                                                                                              |
|-----------------|----------------------------------------|------------------------------------------------------------|----------------------------------------------------------------------------|----------------------------------------------------------------------------------------------------|
| Windows8/8.1/10 | 0                                      | 0                                                          | 0                                                                          |                                                                                                    |
| Windows7        | 0                                      | 0                                                          | 0                                                                          |                                                                                                    |
| Mac OS/OS X *2  | 0                                      | 0                                                          | ⊖ * <sup>3</sup>                                                           | Per Mac OS versione 10.6<br>e superiori c'è bisogno di<br>un driver<br>Funziona solo per tocco<br>singolo |
| Linux           | 0                                      | 0                                                          | 0                                                                          | Kernel 2.6.38 e superiori                                                                                 |
| Android *4      | 0                                      | 0                                                          | 0                                                                          | Kernel 2.6.38 e superiori                                                                                 |
| Funzioni        | Click<br>Trascinamento<br>Doppio-click | Funzione Mouse<br>Destro-click<br>Flick<br>Visual feedback | Funzioni Mouse & Digitizer<br>Premere & toccare,<br>Rotazione, Zoom-in/out |                                                                                                    |

#### Touch supporta i sistemi operativi

Le versioni OS non elencate non sono supportate.

- $\bigcirc$ : Supportato  $\times$ : Non Supportato
- \*1 I movimenti possono essere supportati dai programmi applicativi.
- \*2 Pregasi scaricare i driver Mac dal seguente sito https://www.touch-base.com/oem/weida/

Usare la versione Driver "V6" per questo modello.

- \*<sup>3</sup> Quando installate i Driver per le "Gestures" (http://touch-base.com/documentation/Gestures. htm#\_Installation\_and\_running), può supportare 2-4 gestures (by Apple Inc.)
- \*4 Siccome l'ambiente Android è molto diversificato, controllate con il produttore del vostro apparecchio se supporta le funzionalità Touch (per sviluppatori SW il controller PID: 2575 / VID:0402)
- \*<sup>5</sup> Windows XP / Vista non sono più supportati da Microsoft.
- \*<sup>6</sup> Chrome OS è supportato. Chrome OS è auto aggiornato e basato sulle ultime versioni di Linux Kernel.

- Impostazioni touch di ingresso in modalità doppio schermo
- Collegare prima il monitor principale al computer. Imposta il pannello di controllol > Hardware e suono > Impostazioni Tablet PC > Display > Imposta.

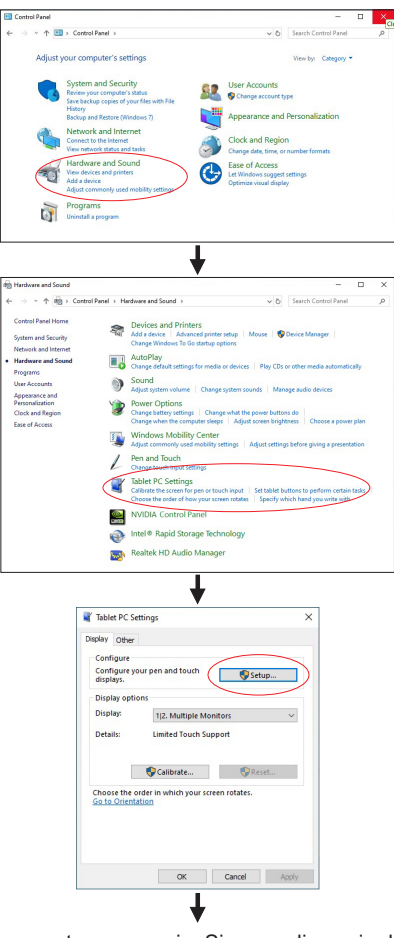

Sullo schermo apparirà il seguente messaggio. Si prega di seguire le istruzioni.

Tap this screen with a single finger to identify it as the touchscreen.

2 Dopo aver impostato (1), collegare un secondo monitor ed eseguire l'impostazione come in (1).

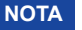

I monitor vengono riconosciuti come display doppio e non è possibile eseguire l'operazione touch su due monitor contemporaneamente.

È possibile eseguire l'operazione touch solo su uno dei monitor.

## UTILIZZO DEL MONITOR

Per un'immagine ottimale il tuo monitor iiyama è stato presettato dal fabbricante con le opzioni mostrate a pag. 23. Potete regolare l'immagine seguendo le operazioni mostrate di seguito.

 Premete il tasto (1) per avviare la funzione OSD. Ci sono ulteriori sotto Menu attivabili tramite i tasti ▲ / ▼.

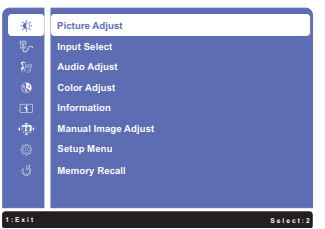

- ② Selezionare il sotto Menu che volete operare. Premere il tasto ② per aprire la pagina. Quindi usare i tasti ▲ / ▼ per selezionare.
- ③ Premere nuovamente il tasto ②. Uasate i tasti ▲ / ▼ per le appropriate regolazioni e settaggi.
- ④ Premere il tasto ① per abbandonare il menù. I settaggi effettuati verranno automaticamente salvati.

Per esempio, per settare il posizionamento OSD in verticale, selezionare Menù dallo "Setup Menu". Premere il tasto ② quindi selezionare "OSD Position" tramite i tasti ▲ / ▼.

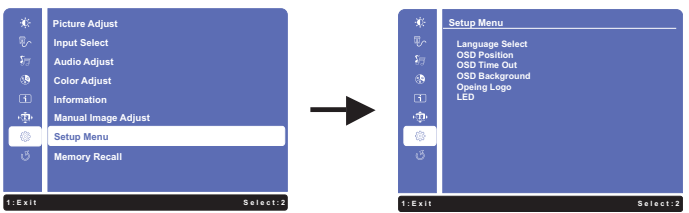

Viene visualizzata una pagina di regolazione dopo aver premuto il tasto (2). Quindi selezionare "OSD V. Position" tramite i tasti  $\blacktriangle$  /  $\blacktriangledown$ . Premere nuovamente il tasto (2). Quindi, utilizzare il  $\bigstar$  /  $\blacktriangledown$  tasti per modificare la posizione verticale OSD. Il posizionamento OSD in verticale dello schermo si modificherà durante l'operazione.

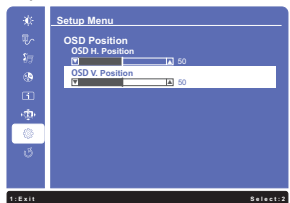

Una volta premuto il tasto (1) tutte le modifiche verranno salvate.

- NOTA Quando le operazioni vengono interrotte durante la regolazione, il menu OSD scompare quando il periodo di tempo impostato per il Timeout viene superato. Inoltre, il tasto (1) può essere usato per il ritorno al menu precedente e disattivare la modalità On Screen Display.
  - Tutte le modifiche vengono salvate automaticamente quando si abbandona il menù OSD.Evitare di sconnettere l'alimentazione durante l'uso del Menù.

## **REGOLAZIONE CONTENUTI MENU**

| Picture Adjust<br>Regolazione immagine      | 🔅 Pictu                                                                                                    | re Adjust                                          |  |
|---------------------------------------------|----------------------------------------------------------------------------------------------------|----------------------------------------------------|--|
| Regolazioni                                 | Problemi / Opzioni Pulsanti da prem                                                                                                    |                                                    |  |
| Contrast * <sup>3</sup><br>Contrasto        | Troppo debole<br>Troppo intenso                                                                                                    | <ul> <li>✓ ▲</li> <li>✓ ▼</li> </ul>               |  |
| Brightness * <sup>1,2,3</sup><br>Luminosità | Troppo scuro<br>Troppo chiaro                                                                                                    | <ul> <li>✓ ▲</li> <li>✓ ▼</li> </ul>               |  |
| Adv. Contrast * <sup>2,3,4</sup>            | Off<br>Disattivato                                                                                                    | Rapporto di contrasto                              |  |
| Adv. Contrast                               | On<br>Attivato                                                                                                    | Maggiore rapporto di contrasto                     |  |
|                                             | Off Disattivato                                                                                                    | Normale                                            |  |
| ECO Mode *3                                 | 1                                                                                                    | Luminosità di retroilluminazione ridotta.          |  |
| ECO Mode                                    | 2                                                                                                    | Luminosità di retroilluminazione ridotta più di 1  |  |
|                                             | 3                                                                                                    | Luminosità di retroilluminazione ridotta più di 2. |  |
| Overdrive * <sup>5</sup><br>Overdrive       | Off Disattivato / -2 / -1 / 0 / +1 / +2<br>Migliorerà il tempo di risposta del livello di grigio<br>del pannello LCD. Un livello superiore si traduce<br>in un tempo di risposta più veloce. |                                                    |  |

\*<sup>1</sup> Regolare la luminosità quando state usando il monitor in una stanza scura e ritenete lo schermo troppo luminoso. Non è possibile selezionare quando Adv. Contrast è On.

\*<sup>2</sup> Luminosità e Adv. Contrast non utilizzabili contemporaneamente quando la modalità ECO è attiva.

\*<sup>3</sup> Contrasto, Luminosità, Adv. Contrast e modalità ECO sono disattivate quando i-Style Color viene attivato.

\*<sup>4</sup> Per attivare l'opzione, contrassegnare nel menu di configurazione. Per disattivare rimuovere il contrassegno.

\*<sup>5</sup> Overdrive può essere attivato solo con la velocità di refresh a 60Hz.

| Input Select Diretto<br>Selezione Ingresso | ब्रि In     | put Select                                                |                            |
|--------------------------------------------|-------------|-----------------------------------------------------------|----------------------------|
| Regolazioni                                | Problemi /  | Opzioni                                                   | Pulsanti da premere        |
|                                            | DVI         | Seleziona ingresso DVI.                                   |                            |
|                                            | HDMI        | Seleziona ingresso HDMI.                                  |                            |
| Input Select                               | DisplayPort | Seleziona ingresso Displa                                 | yPort.                     |
| Selezione Ingresso                         | Auto        | Ricerca di una sorgente di i<br>selezionata automaticamen | ngresso disponibile<br>te. |
|                                            |             |                                                           |                            |

NOTA Sorgente d'ingresso determinata, non selezionata automaticamente quando VGA, DVI e HDMI sono selezionate.

## Diretto

È possibile saltare le voci di menu e visualizzare una schermata di impostazione delle opzioni direttamente mediante il seguente tasto operazioni.

• Input Select: Premere il tasto 2) quando il Menu non viene visualizzato.

| Audio Adjust Diretto San Audio Adjust     |                              |                                            |  |  |
|-------------------------------------------|------------------------------|--------------------------------------------|--|--|
| Regolazioni                               | Problemi /                   | Opzioni Pulsanti da premere                |  |  |
| Volume<br>Volume                          | Troppo tenue<br>Troppo forte | e                                          |  |  |
| Mute *1                                   | On<br>Attivato               | Spegnere l'audio temporaneamente.          |  |  |
| Mute                                      | Off<br>Disattivato           | Ritornare al volume al livello precedente. |  |  |
| Audio Input * <sup>2</sup><br>Audio Input | HDMI                         | Seleziona ingresso HDMI.                   |  |  |
|                                           | DisplayPort                  | Seleziona ingresso DisplayPort.            |  |  |
|                                           | Line-In                      | Seleziona ingresso Line-In.                |  |  |

\*<sup>1</sup> Per attivare l'opzione, contrassegnare nel menu di configurazione. Per disattivare rimuovere il contrassegno.

\*<sup>2</sup> Adatto solo per ingresso HDMI/DisplayPort.

## Diretto

È possibile saltare le voci di menu e visualizzare una schermata di impostazione delle opzioni direttamente mediante il seguente tasto operazioni.

- Audio Adjust: Premere il tasto 🛦 quando il Menu non viene visualizzato.
- Mute: Premere e tenere premuto il tasto ▲ per circa 2 secondi quando il Menu non viene visualizzato. Attivazione e disattivazione audio vengono commutate come segue premendo il tasto ▲ successivamente.

| Color Adjust<br>Regolazione colore | Co                   | lor Adjust                                                                           |
|------------------------------------|----------------------|--------------------------------------------------------------------------------------|
| Regolazioni                        | Problemi /           | Opzioni Pulsanti da premere                                                          |
| Cool Freddo                        | Freddo               |                                                                                      |
| Normal Normale                     | Normale              |                                                                                      |
| Warm Caldo                         | Caldo                |                                                                                      |
|                                    | Red Rosso            |                                                                                      |
| Colore utente                      | Green Verde          |                                                                                      |
|                                    | Blue Blue            |                                                                                      |
|                                    | Off<br>Disattivato   | Ritorno ad uno stato di regolazione dei colori tranne i-Style Color.                 |
|                                    | Standard<br>Standard | Per configurazione generale e settaggi monitor di base.                              |
| i Style Color                      | Game Gioco           | Per ambiente di gioco PC.                                                            |
| i-Style Color Diret                | Cinema<br>Cinema     | Per filmati.                                                                         |
|                                    | Scenery<br>Paesaggio | Per mostrare immagini di paesaggi all'aperto.                                        |
|                                    | Text<br>Testo        | Per la modifica del testo e la visualizzazione in un ambiente di elaborazione testi. |

## Diretto

È possibile saltare le voci di menu e visualizzare una schermata di impostazione delle opzioni direttamente mediante il seguente tasto operazioni.

● i-Style Color: Premere il tasto ▼ quando il Menu non viene visualizzato.

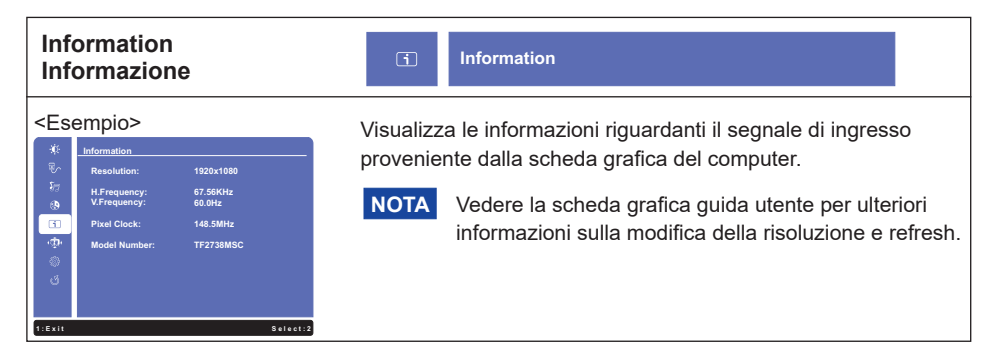

| Regolazioni                                                                                                    | Problemi / Op                 | zioni                                                                                                    | Pulsanti da premere     |
|----------------------------------------------------------------------------------------------------|-------------------------------|----------------------------------------------------------------------------------------------------|-------------------------|
|                                                                                                    | 1/2/3/4/5                     | 19                                                                                                    |                         |
| <ul> <li>E possibile modificare la qualità dell'immagine da 1 a 5 (<br/>nitido). Premere il tasto ▲ per modificare la qualità dell'i<br/>in ordine numerico. Premere il tasto ▼ per modificare la<br/>dell'immagine in senso inverso ordine numerico.<br/>Regolare la qualità dell' immagine con una risoluzione<br/>inferiore a 1920 x 1080 pixel. È possibile modificare la<br/>dell'immagine (5 passi).</li> </ul> |                               | agine da 1 a 5 (tenue a<br>a qualità dell'immagine<br>er modificare la qualità<br>merico.<br>na risoluzione<br>e modificare la qualità |                         |
| Video Mode Adjust<br>Regolazione modo Video                                                                                                    | Full Screen<br>Schermo intero | Visualizzazione a schei                                                                                                    | rmo intero              |
|                                                                                                    | Aspect Ratio *1<br>Formato    | Espansione del formato                                                                                                    | o Display               |
|                                                                                                    | Off Disattivato               | Tipici                                                                                                    |                         |
| Blue Light Reducer *2                                                                                                    | 1                             | Blue light is reduced.                                                                                                    |                         |
| Riduttore luce Blu                                                                                                    | 2                             | Luce Blu ridotta più che                                                                                                    | Mode1.                  |
|                                                                                                    | 3                             | Luce Blu ridotta più che                                                                                                    | Mode2.                  |
|                                                                                                    | Off Disattivato               | Normale                                                                                                    |                         |
| X-res Technology<br>X-res Technology                                                                                                    | Soft Basso                    | Migliorare i bordi dell'im                                                                                                    | nmagine                 |
|                                                                                                    | Middle Medio                  | Migliorare i bordi dell'imm<br>Soft.                                                                                                   | agine più che l'opzione |
|                                                                                                    | Hard Forte                    | Migliorare i bordi dell'imma<br>Hard.                                                                                                  | agine più che l'opzione |

\*1 È in grado di visualizzare al centro dello schermo il formato 4:3, 5:4 o 16:10 quando l'ingresso risoluzione video è 4:3, 5:4 o 16:10.

\*<sup>2</sup> Riduttore luce Blu disabilitato quando la regolazione del colore è attivata.

## Diretto

È possibile saltare le voci di menu e visualizzare una schermata di impostazione delle opzioni direttamente mediante il seguente tasto operazioni.

• Blue Light Reducer: Premere e tenere premuto il tasto 2 per circa 2 secondi quando il Menu non viene visualizzato.

| Setup Menu<br>Menu di configurazione                                               | @ Se                                                                         | etup Menu                                                               |                    |                     |
|------------------------------------------------------------------------------------|------------------------------------------------------------------------------|-------------------------------------------------------------------------|--------------------|---------------------|
| Regolazioni                                                                        | Problemi / Opzioni Pulsanti da premere                                       |                                                                         | ulsanti da premere |                     |
|                                                                                    | English                                                                      | Inglese                                                                 | Русский            | Russo               |
|                                                                                    | Français                                                                     | Francese                                                                | 日本語                | Giappoonese         |
| Language Select                                                                    | Deutsch                                                                      | Tedesco                                                                 | 简体中文               | Cinese semplificato |
|                                                                                    | Nederlands                                                                   | Olandese                                                                | 繁體中文               | Cinese tradizionale |
|                                                                                    | Polski                                                                       | Polacco                                                                 |                    |                     |
| OSD Position<br>Posizione OSD                                                      | OSD<br>H.Position<br>Posizione H                                             | OSD troppo a sinistra<br>H OSD troppo a destra<br>↔ ▼                   |                    | ★ ▲                 |
|                                                                                    | OSD<br>V.Position<br>Posizione V                                             | OSD<br>V.Position<br>Posizione V<br>OSD troppo basso<br>OSD troppo alto |                    |                     |
| OSD Time Out<br>OSD Time Out                                                       | È possibile impostare la durata del display OSD.<br>5 / 15 / 30 / 60 secondi |                                                                         |                    |                     |
| OSD Background*                                                                    | Off<br>Disattivato                                                           | Tornare allo sfond                                                      | o OSD.             |                     |
| Sfondo OSD                                                                         | On<br>Attivato                                                               | Lo sfondo della modalità OSD è trasparente.                             |                    |                     |
| Opening Logo*                                                                      | Off<br>Disattivato                                                           | iiyama logo non mostrato quando il monitor è acceso.                    |                    |                     |
| Logo di apertura                                                                   | On<br>Attivato                                                               | iiyama logo mostrato quando il monitor è acceso.                        |                    | l monitor è acceso. |
| LED*<br>LED                                                                        | Off<br>Disattivato                                                           | L'indicatore di alimentazione è spento.                                 |                    | è spento.           |
|                                                                                    | On<br>Attivato                                                               | L'indicatore di alimentazione è acceso.                                 |                    | è acceso.           |
| NOTA Disattivare l'indicatore di alimentazione quando si è infastiditi dalla luce. |                                                                              |                                                                         |                    |                     |

\* Per attivare l'opzione, contrassegnare nel menu di configurazione. Per disattivare rimuovere il contrassegno.

| Memory Recall<br>Richiamo memoria | ා Memory Recall                           |                     |
|-----------------------------------|-------------------------------------------|---------------------|
| Regolazioni                       | Problemi / Opzioni                        | Pulsanti da premere |
| Memory Recall<br>Richiamo memoria | Preimpostato in fabbrica ripristino dei d | lati.               |

#### Modo Bloccato

#### <Menu OSD>

- 1. Il blocco OSD sarà attivato premendo il tasti anteriore ① e ▲ per circa 10 secondi. Se si tenta di accedere all'OSD premendo uno dei tasti ①, ▼, ▲ e ②, il messaggio "OSD bloccato" viene visualizzato sullo schermo.
- 2. Il blocco OSD sarà disattivato premendo i tasti 1) e 🛦 ancora per 10 secondi.

#### <Interruttore di alimentazione>

- Il blocco dell'interruttore di alimentazione sarà attivato premendo i tasti ① e ♥per 5 secondi. Bloccare l'interruttore di alimentazione significa che non si potrà spegnere il monitor mentre l'interruttore di alimentazione è bloccato. Se premuto il pulsante di accensione il messaggio " interruttore alimentazione bloccato" viene visualizzato sullo schermo.
- 2. L'interruttore di alimentazione sarà disattivato premendo i tasti ① e ▼ per circa 5 secondi.

#### **FUNZIONE STANDBY**

Questo prodotto è dotato della funzione di standby.Quando è attivato, automaticamente riduce il consumo di potenza non necessario del monitor quando il computer non è in uso.

La funzione di standby, comprese tutte le impostazioni del timer è configurato dal sistema operativo. Controllare il manuale del sistema operativo per informazioni su come questo può essere configurato.

#### Modalità Standby

Quando il segnale video dal computer è spento, il monitor entra in modalità standby che riduce il consumo di potenza inferiore a 1,5 W\*. Lo schermo diventa scuro e l'indicatore di alimentazione diventa arancione. Dalla modalità standby, l'immagine riappare in alcuni secondi quando si toccano la tastiera o il mouse.

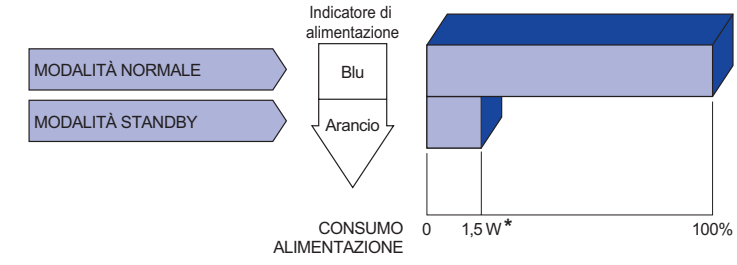

\* Quando i dispositivi USB non sono collegati.

## **RISOLUZIONE DEI PROBLEMI**

Se il monitor smette di funzionare correttamente, verificate i seguenti punti per una possibile soluzione.

- 1. Eseguite i settaggi descritti nella sezione UTILIZZO DEL MONITOR a seconda del problema riscontrato. Se il monitor non mostra alcuna immagine saltate al punto 2.
- 2. Verificate i seguenti punti se non trovate opportuna soluzione nella sezione UTILZZO DEL MONITOR o se il problema persiste.
- 3. Se incontrate un problema non descritto a seguire o che non potete risolvere, contattate il VS. Rivenditore o un centro assistenza iiyama.

#### Problemi

#### Check

| ① L'immagine non appare.                            |                                                                                                    |
|-----------------------------------------------------|----------------------------------------------------------------------------------------------------|
| (Indicatore di<br>alimentazione non<br>si accende.) | <ul> <li>Il cavo di alimentazione è nella presa.</li> <li>L'alimentazione è accesa.</li> <li>La presa di corrente funziona. Per favore verificate con un altro equipaggiamento.</li> </ul>                                                                                                    |
| (Indicatore di<br>alimentazione è<br>blu.)          | <ul> <li>Se il salva schermo bianco è attivo, toccare la tastiera o il mouse.</li> <li>Aumentare il contrasto e/o la luminosità.</li> <li>Il computer è acceso.</li> <li>Il cavo di segnale è correttamente connesso.</li> <li>Il segnale di sincronizzazione del computer è compreso nelle specifiche del monitor.</li> </ul> |
| (Indicatore di<br>alimentazione è<br>arancione.)    | <ul> <li>Se il monitor è nella modalità standby, toccare la tastiera o il mouse.</li> <li>Il computer è acceso.</li> <li>Il cavo di segnale è correttamente connesso.</li> <li>Il segnale di sincronizzazione del computer è compreso nelle specifiche del monitor.</li> </ul>                                                 |
| ② lo schermo non è sincronizzato.                   | <ul> <li>Il cavo di segnale è correttamente connesso.</li> <li>Il segnale di sincronizzazione del computer è compreso nelle specifiche del monitor.</li> </ul>                                                                                                    |
| ③ lo schermo non è centrato.                        | □ Il segnale di sincronizzazione del computer è compreso nelle specifiche del monitor.                                                                                                    |
| (4) lo schermo è troppo chiaro o troppo scuro.      | Il livello di uscita video del computer è compreso nelle specifiche del<br>monitor.                                                                                                    |
| ⑤ lo schermo trema.                                 | <ul> <li>Il voltaggio di alimentazione è compreso nelle specifiche del monitor.</li> <li>Il segnale di sincronizzazione del computer è compreso nelle specifiche del monitor.</li> </ul>                                                                                                    |
| 6 nessun audio.                                     | <ul> <li>Gli strumenti audio (computer etc) sono ON.</li> <li>Il cavo audio è correttamente connesso.</li> <li>Il volume è acceso.</li> <li>La fuznione Mute è spenta.</li> <li>The audio output level of the audio equipment is within the specification of the monitor.</li> </ul>                                           |

#### Problemi

#### Check

- I L'audio è troppo forte II livello di uscita audio è compreso nelle specifiche del monitor. o troppo debole.
- ⑧ Si udisce uno □II cavo audio è correttamente connesso. strano rumore.
- ⑨ I I touch non □ II cavo USB è correttamente inserito nella presa.
   funziona. □ II driver del Touch screen è installato.
- 11 touch non è Le calibrazione è stata eseguita correttamente. allineato.

## **INFORMAZIONI SUL RICICLAGGIO**

Per il rispetto dell'ambiente per favore non disperdete il monitor. Visitate il nostro sito: https://iiyama.com per il riciclaggio.

## APPENDICE

## SPECIFICHE : ProLite TF2738MSC-B2

|                                  | Tecnologia            | Capacitivo proiettato 10 punti                                                                                                    |  |  |
|----------------------------------|-----------------------|----------------------------------------------------------------------------------------------------|--|--|
|                                  | Trasmissione luce     | 85%                                                                                                    |  |  |
| Touch<br>Screen Durezza          |                       | 6H                                                                                                    |  |  |
| Coroon                           | Spessore totale       | 3,6mm                                                                                                    |  |  |
|                                  | Sistema Comunicazione | USB serial                                                                                                    |  |  |
| Dimensic                         | one categoria         | 27"                                                                                                    |  |  |
|                                  | Tecnologia Pannello   | IPS (In-Plane-Switching)                                                                                                    |  |  |
|                                  | Dimensione            | Diagonale:27" (68,6cm)                                                                                                    |  |  |
|                                  | Pixel pitch           | 0,3114mm H × 0,3114mm V                                                                                                    |  |  |
| Pannello                         | Luminosità            | 500cd/m <sup>2</sup> (Tipici), 425cd/m <sup>2</sup> (Tipici: con pannello Touch)                                                                                                    |  |  |
| LCD                              | Ratio di Contrasto    | 1000 : 1 (Tipici: con pannello Touch)                                                                                                    |  |  |
|                                  | Angolo visibile       | Destro/Sinistro : 89 gradi ciascuna, Su / Giù: 89 gradi ciascuna<br>(Tipici)                                                                                                    |  |  |
|                                  | Tempo Risposta        | 14ms (Tipici), 5ms (Grigio a grigio Tipici)* <sup>3</sup>                                                                                                    |  |  |
| Colori Display                   |                       | Approx.16,7M                                                                                                    |  |  |
| Frequenza Sync                   |                       | Orizzontale: 30,0-80,0kHz, Verticale: 55-75Hz                                                                                                    |  |  |
| Risoluzione Massima              |                       | 1920 × 1080, 2,1 MegaPixels                                                                                                    |  |  |
| Connettori Ingresso              |                       | DVI-D, HDMI, DisplayPort                                                                                                    |  |  |
| Segnali Ingresso Video           |                       | Digitale: DVI (Digital Visual Interface Standard Rev. 1,0) conforme<br>Digitale: HDMI, Displayport                                                                                                   |  |  |
| Connetto                         | ri ingresso Audio     | ø 3,5mm mini jack (Stereo)                                                                                                    |  |  |
| Ingresso                         | segnali audio         | 1,0Vrms massimo                                                                                                    |  |  |
| Altoparla                        | nti                   | 3W × 2 (Stereo)                                                                                                    |  |  |
| Dimensione massima dello schermo |                       | 597,6mm L × 336,2mm A / 23,5" L × 13,2" A                                                                                                    |  |  |
| Sorgente Alimentazione           |                       | 100-240VAC, 50/60Hz, 0,7A                                                                                                    |  |  |
| Consumo di alimentazione*1       |                       | 25W Tipici, Modalità standby: 1,5W massimo,<br>Modalità spenta: 0,3W massimo                                                                                                    |  |  |
| Dimensioni / Peso netto          |                       | 648,5 × 386,5 × 52,0mm / 25,5 × 15,2 × 2,0" (L×A×P)<br>8,3kg / 18,3lbs                                                                                                    |  |  |
| Considerazioni ambientali        |                       | Esercizio: Temperatura<br>Umidità 5 a 35°C / 41 a 95°F<br>10 a 80% (No condensa)<br>Deposito: Temperatura<br>Umidità 5 a 35°C / 41 a 95°F<br>-20 a 60°C / -4 a 140°F<br>Umidità 5 a 85%(No condensa) |  |  |
| Approval                         | S                     | CE, UKCA, TUV-Bauart, EAC, IPX1* <sup>2</sup>                                                                                                    |  |  |

**NOTA** \*<sup>1</sup> Le periferiche USB e le apparecchiature audio non sono collegate.

- \*<sup>2</sup> Conforme allo standard IPX1 : solo parte anteriore
- \*<sup>3</sup> Quando impostato su Over Drive +2.

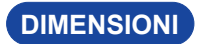

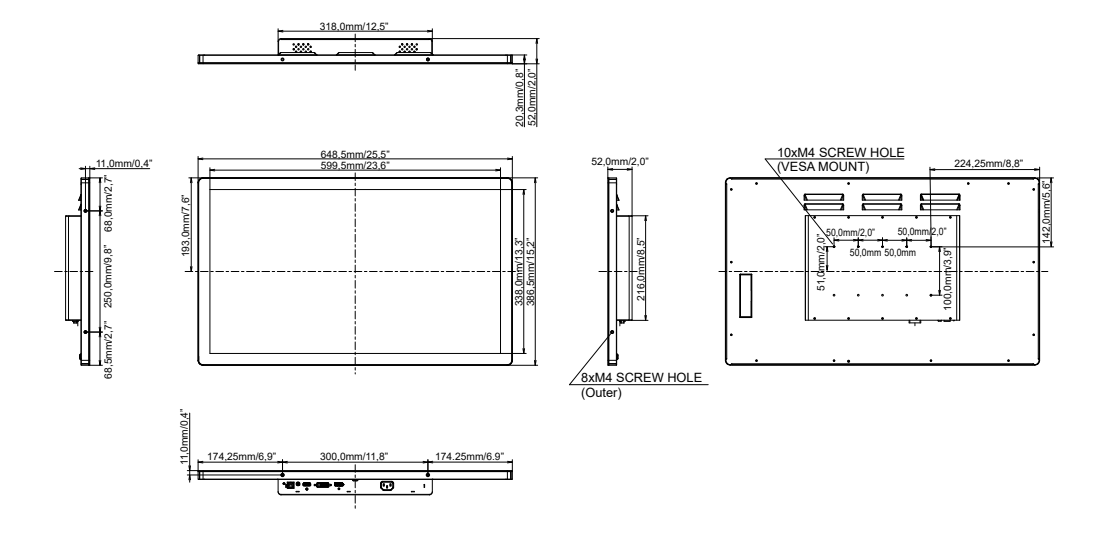

## FREQUENZE CONFORMI

| Modalità video | Frequenza orizzontale | Frequenza<br>verticale | Dot Clock  |
|----------------|-----------------------|------------------------|------------|
| 640 × 480      | 31,469kHz             | 59,940Hz               | 25,175MHz  |
|                | 37,500kHz             | 75,000Hz               | 31,500MHz  |
|                | 37,861kHz             | 72,809Hz               | 31,500MHz  |
| 800 × 600      | 35,156kHz             | 56,250Hz               | 36,000MHz  |
|                | 37,879kHz             | 60,317Hz               | 40,000MHz  |
|                | 46,875kHz             | 75,000Hz               | 49,500MHz  |
|                | 48,077kHz             | 72,188Hz               | 50,000MHz  |
| 1024 × 768     | 48,363kHz             | 60,004Hz               | 65,000MHz  |
|                | 56,476kHz             | 70,069Hz               | 75,000MHz  |
|                | 60,023kHz             | 75,029Hz               | 78,750MHz  |
| 1280 × 1024    | 63,981kHz             | 60,020Hz               | 108,000MHz |
|                | 79,976kHz             | 75,025Hz               | 135,000MHz |
| 1440 × 900     | 55,935kHz             | 59,887Hz               | 106,500MHz |
| 1680 × 1050    | 65,290kHz             | 60,000Hz               | 146,250MHz |
| 1920 × 1080    | 66,590kHz             | 59,930Hz               | 138,500MHz |